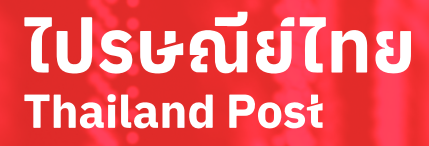

ไปรษณีย์ไทย

# คู่มือการสมัครใช้งานระบบ

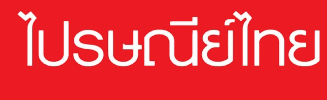

THAILAND POST SHOP

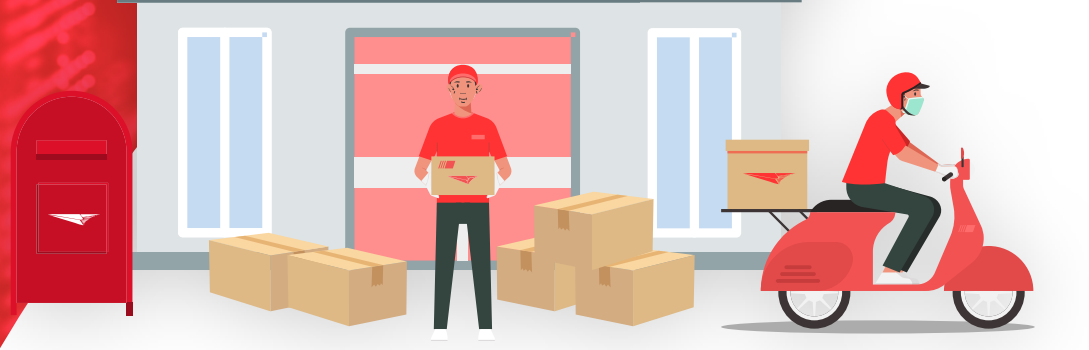

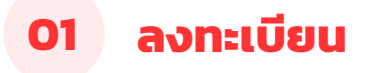

เจ้าหน้าที่สามารถลงทะเบียนใช้งานเว็บไซต์ โดยคลิกที่ปุ่ม "<mark>ลงทะเบียน</mark>"

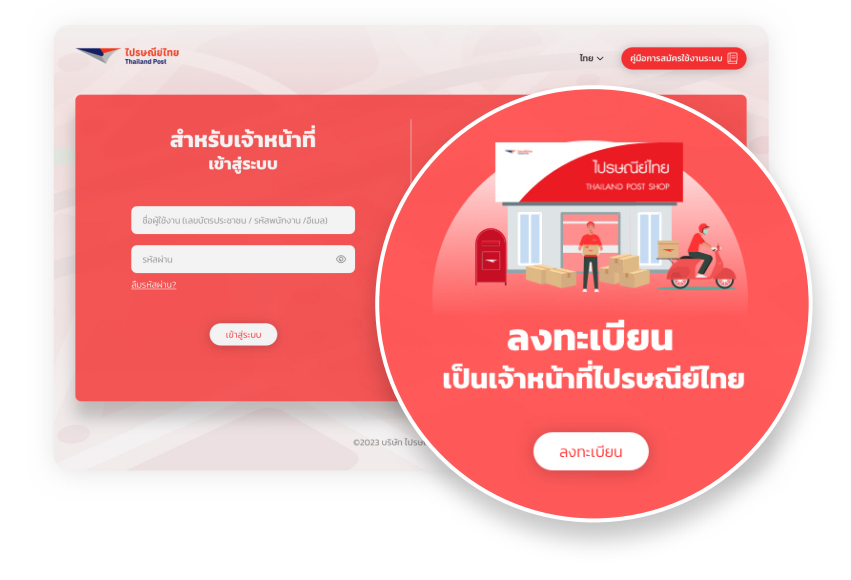

# 02 กรอกข้อมูลส่วนตัว

#### กรณีมีอีเมล

กรอกชื่อนามสกุล เบอร์โทรศัพท์ อีเมล

#### กรณีไม่มีอีเมล

สร้างรหัสผ่าน เพื่อใช้ในการเข้าสู่ระบบ

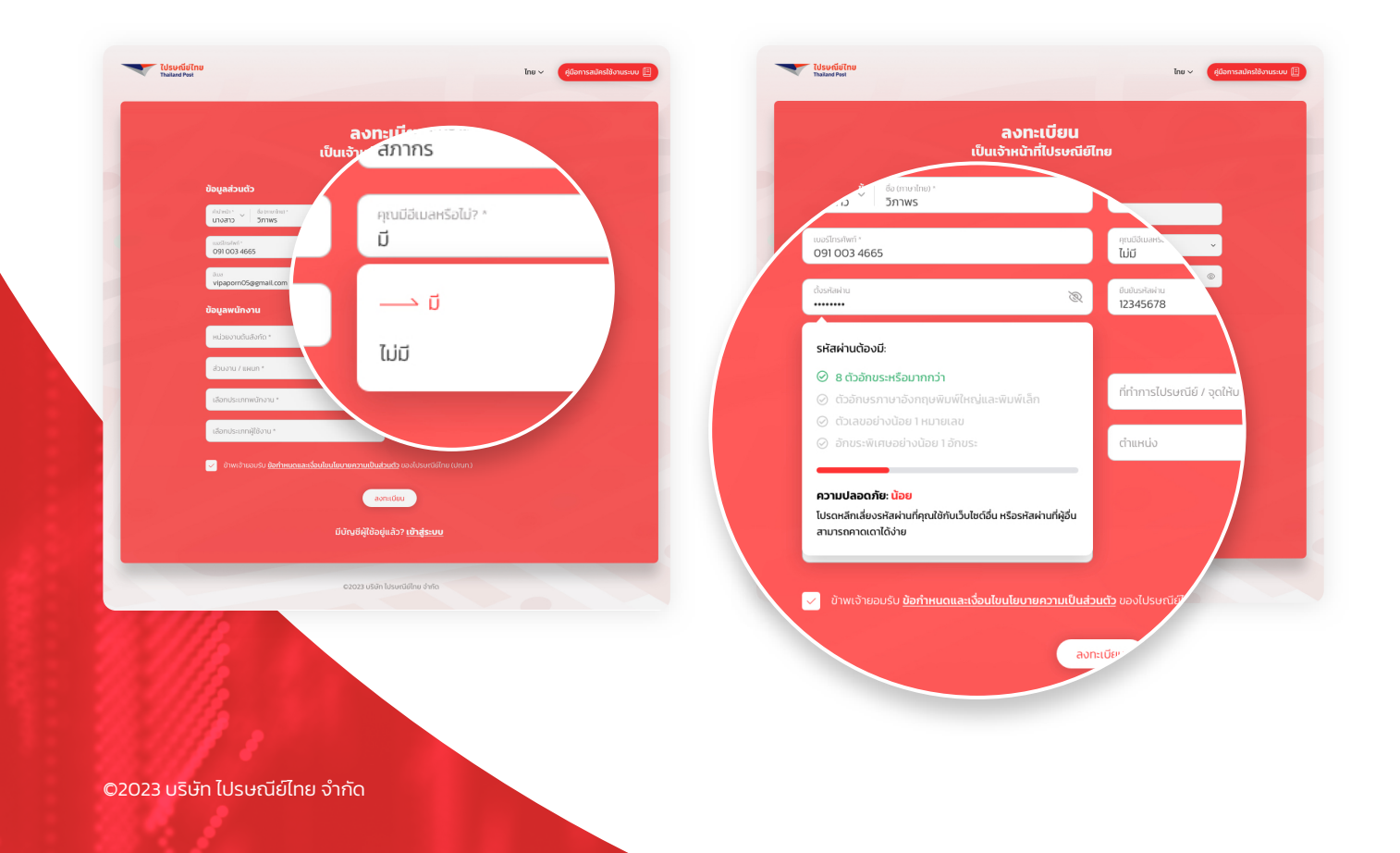

# 03 กรอกข้อมูลพนักงาน

เลือกหน่วยงานต้นสังกัด เลือกที่ทำการ ไปรษณีย์ กรอกส่วนงาน / แผนก กรอกตำแหน่ง เลือกประเภทพนักงาน กรอกรหัสพนักงาน/ลูกจ้าง เลือกประเภท ผู้ใช้งาน กดยอมรับข้อกำหนดและคลิกที่ ปุ่ม "ลงทะเบียน"

| ເປັ                                              | <b>ลงทะเบียน</b><br> นเจ้าหน้าที่ไปรษณีย์ไทย                 |   |
|--------------------------------------------------|--------------------------------------------------------------|---|
| ข้อมูลส่วนตัว                                    |                                                              |   |
| ศาสตร์ว่า"<br>เมางสาว " วิภาพร                   | ບານສາງຢາກອານ້າຍ) *<br><b>ສາກາກຣ</b>                          |   |
| uusInsilari -<br>091 003 4665                    | qualitaanGoldy *                                             | ~ |
| aua<br>vipaporn05@gmail.com                      |                                                              |   |
| ข้อมูลพนักงาน                                    |                                                              |   |
| หม่วยงามกันสิงก่อ ·<br>ส่วนกลาง                  | หำเกาะประเศษี / จุดให้บริการประเศษี *<br>ฝ่ายกฎหมาย (กม.)    | ~ |
| ส่วนงาน 7 เหลา *<br>แหนกกฎหมาย                   | d weeko<br>Legal Officer                                     |   |
| ເລີຍາປະເທດແຕ່ຄາມ *<br>ລູກຈ້ານປຣະຈຳ               | <ul> <li>รสังหาริการ (การีระ "<br/>2165378</li> </ul>        |   |
| ເລັມປະເທດທີ່ໄດ້ການ<br>ເວັ້ນແມ້ນີ້ນີ້ Call center |                                                              |   |
| ເປັນແຕ່ການແຮ່ມ ກັດກຳຮຸບດາເລະເລື່ອນໃຫ             | <b>ปณาวอดวามเป็นส่วนตัว</b> ของไประเภ <i>ิมีใกด (ปกเค</i> .) |   |
|                                                  |                                                              |   |
|                                                  | avnetobu                                                     |   |

# กรณีเลือกเจ้าหน้าที่ CEC

เลือกประเภทผู้ใช้งานเป็นเจ้าหน้าที่ CEC กรอกเบอร์โทรศัพท์เจ้าหน้าที่ CEC (ถ้ามี) และแนบไฟล์เอกสารการแต่งตั้ง จากเจ้าหน้าที่ CEC จึงสามารถที่จะ ลงทะเบียนได้

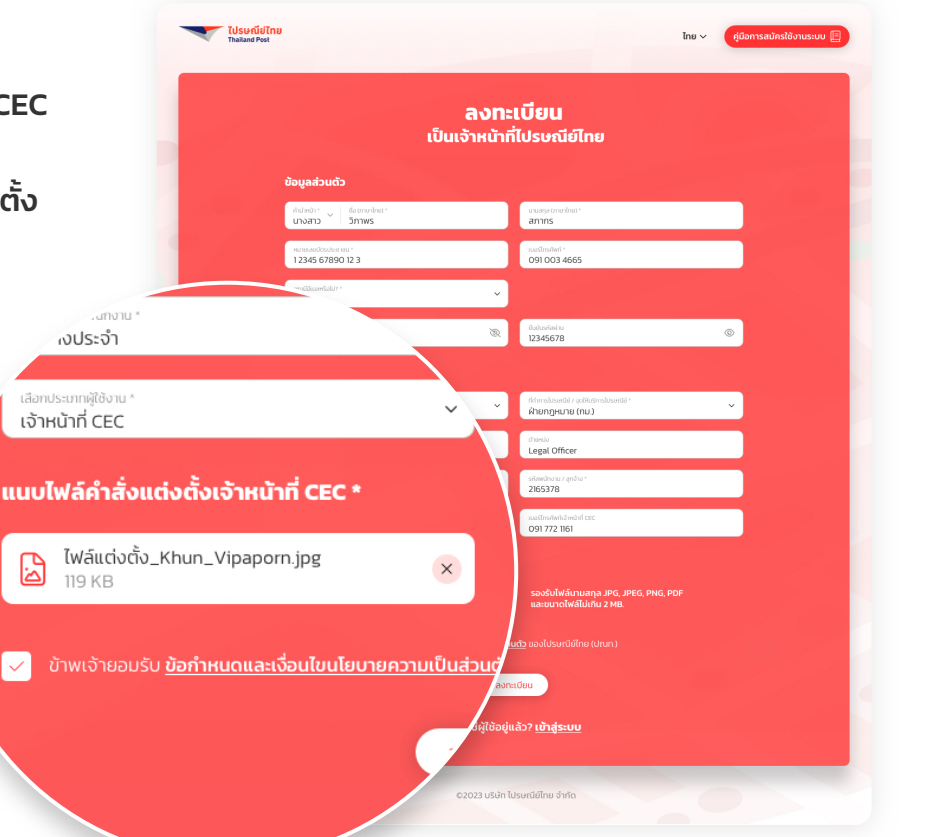

#### คู่มือการสมัครใช้งานระบบ

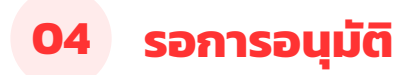

## รอการอนุมัติ

เมื่อทำการลงทะเบียนเสร็จแล้ว จะต้องรอ การอนุมัติของผู้ดูแลระบบ หากต้องการ ติดต่อเจ้าหน้าที่โทร 02 831 3610

## ไม่ผ่านการอนุมัติ

ลงทะเบียนไม่สำเร็จ ผู้ดูแลระบบจะแนบ หมายเหตุในการไม่อนุมัติการลงทะเบียน และต้องทำการสมัครใหม่

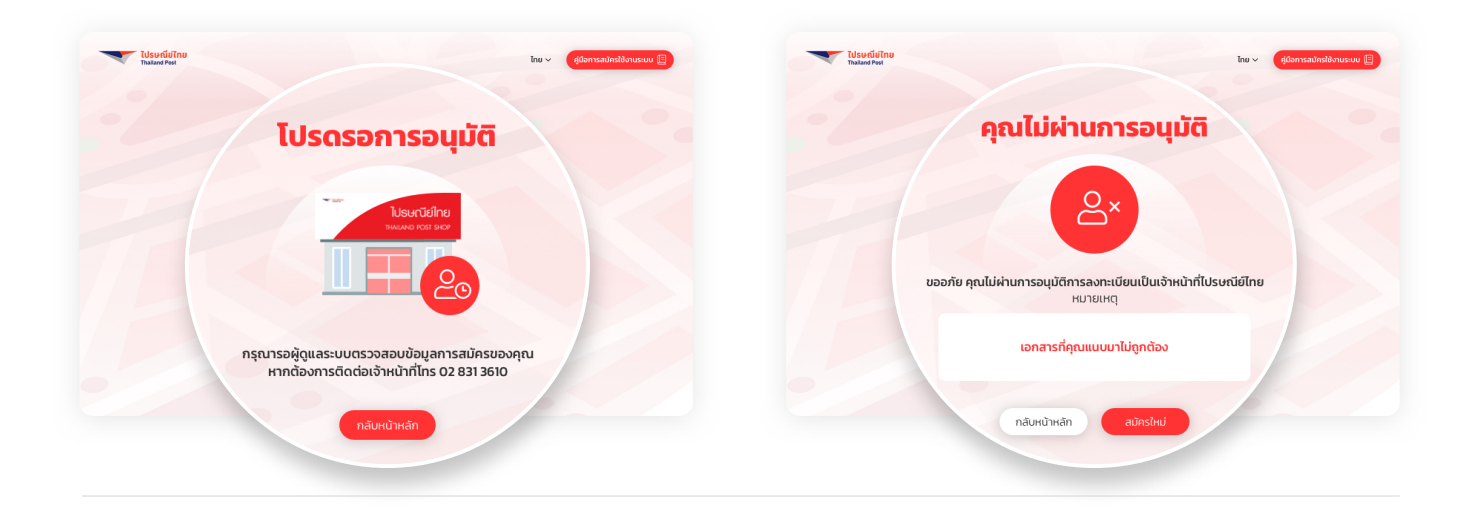

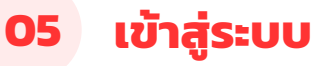

©2023 บริษัท ไปรษณีย์ไทย จำกัด

กรอกชื่อผู้ใช้งานและรหัสผ่านและคลิกที่ ปุ่ม "เข้าสู่ระบบ" กรณีเข้าสู่ระบบโดยที่การลงทะเบียนยังไม่ ได้รับการอนุมัติ

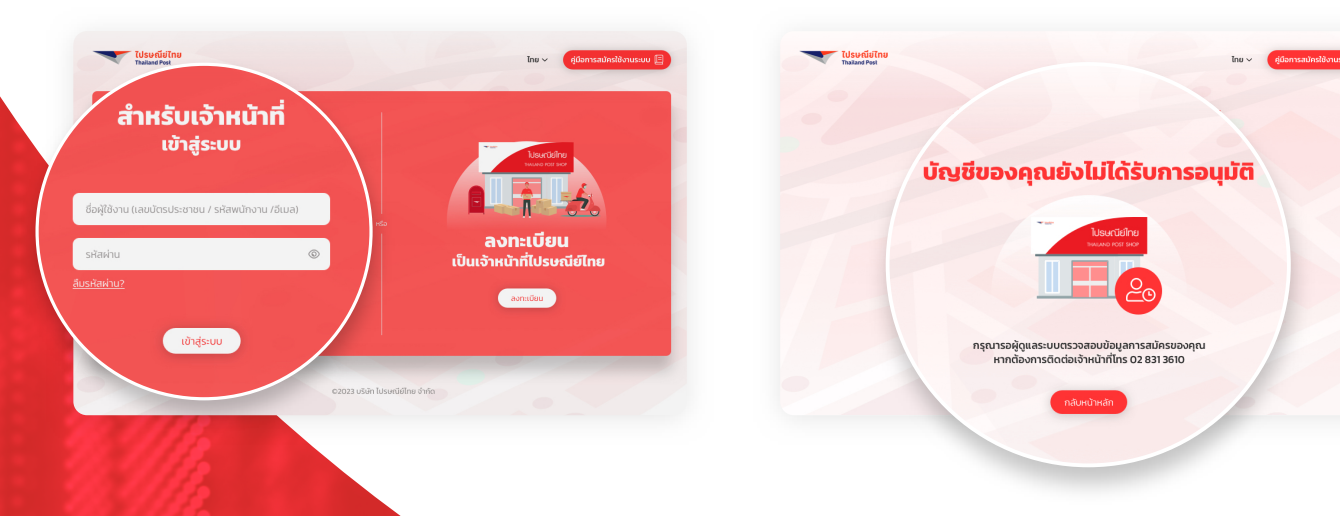